## Identifiant, mot de passe oublié, rattachement d'un enfant à votre compte Parent existant

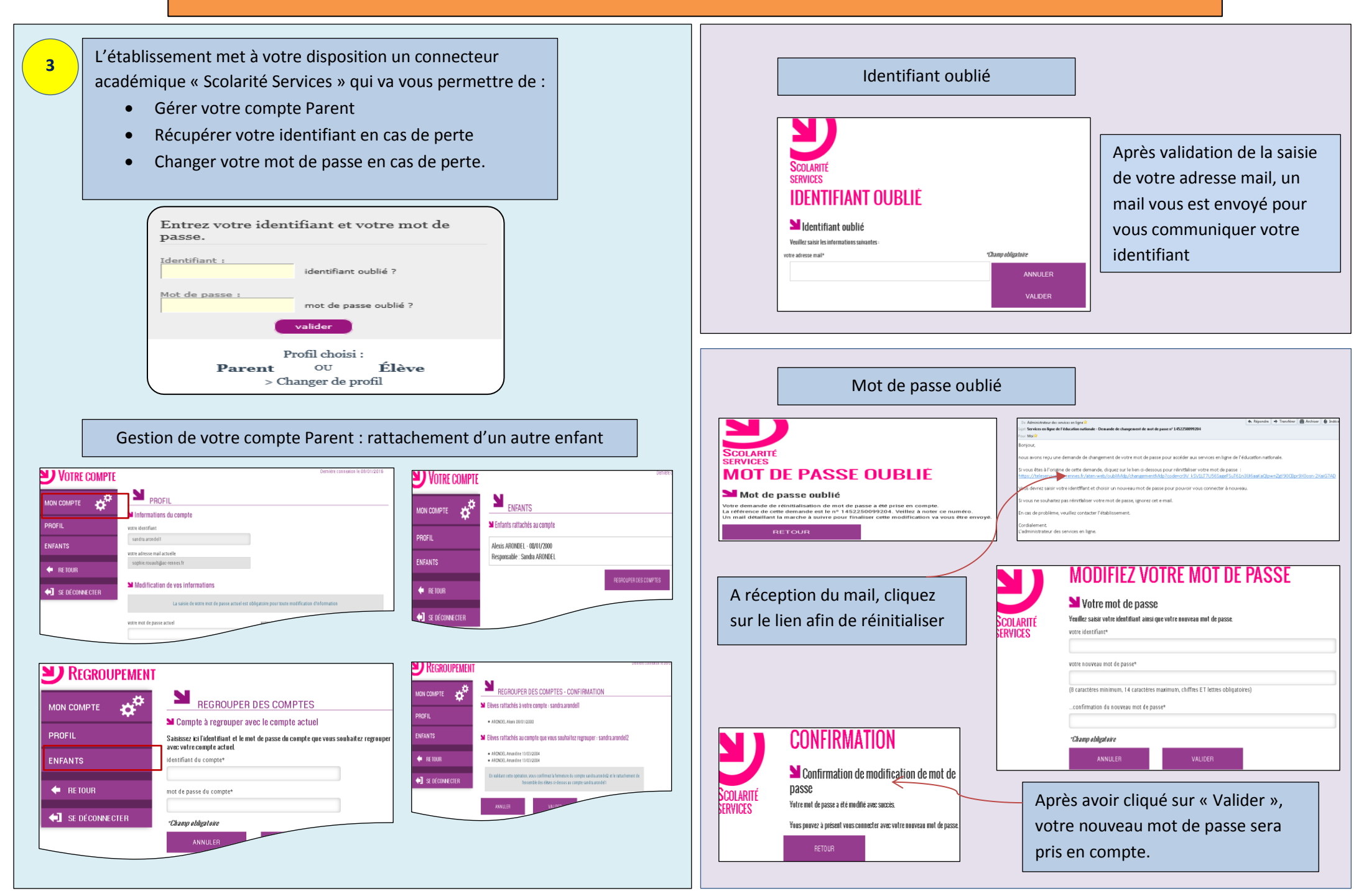

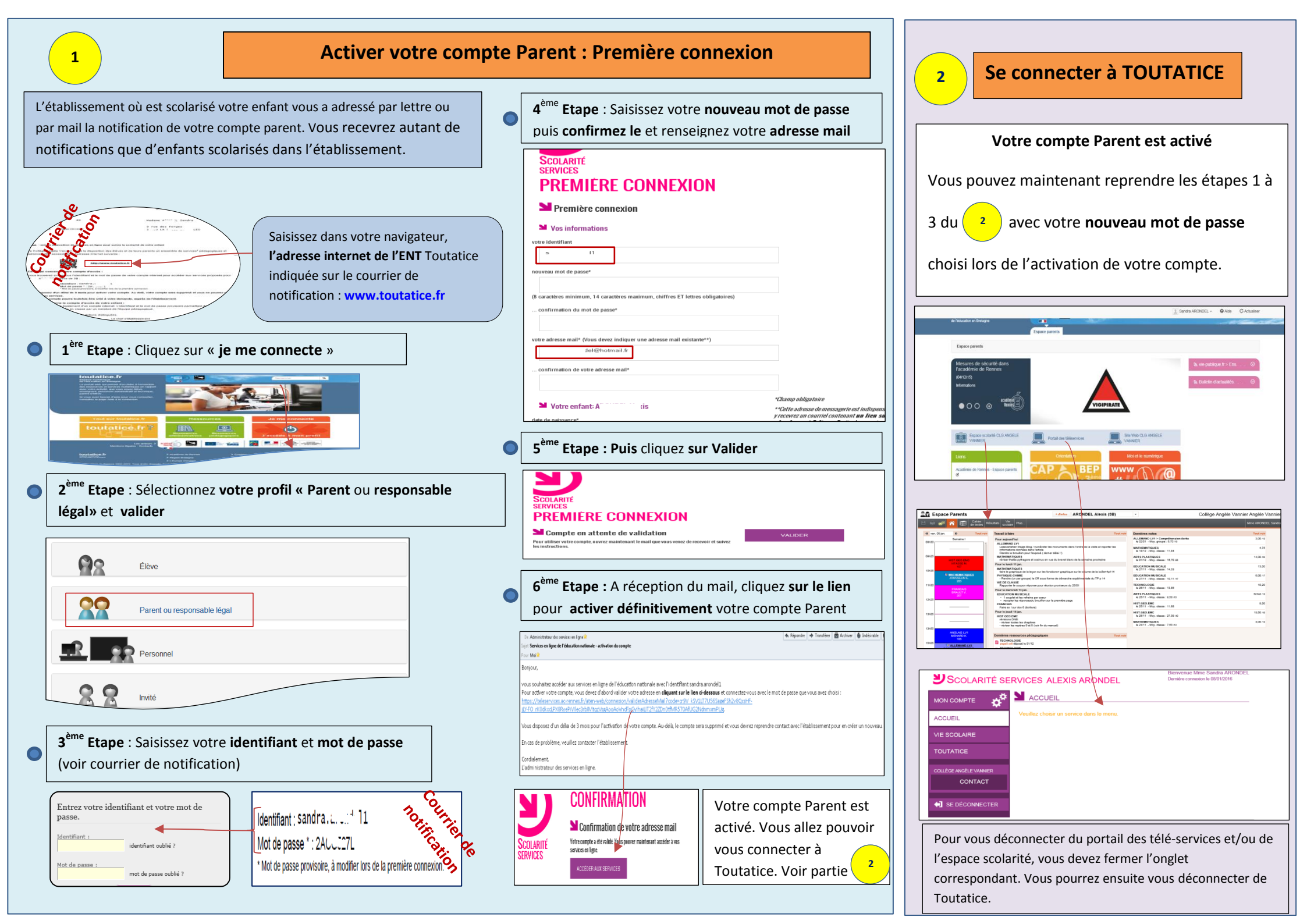